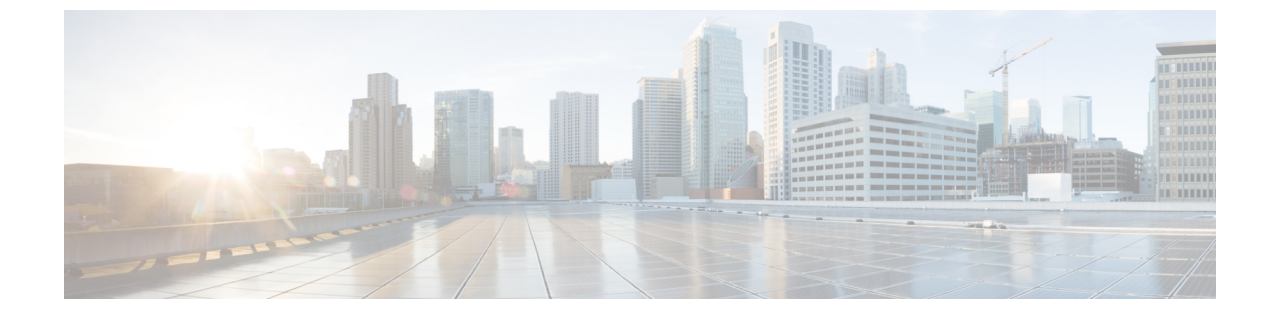

# メンテナンス

- ・電話機のリブート (1ページ)
- ・工場出荷時のデフォルト設定(1ページ)
- ・シスコアプリソフトウェアのアップデート (3ページ)

## 電話機のリブート

場合によっては、電話機を手動でリブートする必要があります。

#### 手順

ステップ1 [電源 (Power)] ボタンを長押しします。

ステップ2 [再起動(Restart)]<sup>()</sup> をタップします。

## 工場出荷時のデフォルト設定

必要に応じて、電話機を工場出荷時のデフォルト設定に戻すことができます。

(注) 工場出荷時設定にリセットすると、電話機ソフトウェアは、インストールされている最新バージョンを維持します。

エンタープライズモビリティ管理(EMM)アプリケーションを介して電話機を登録すること をお勧めします。これにより、デバイスの所有者となり、EMMアプリケーションを介して電 話機を工場出荷時設定にリセットできます。

ただし、電話機をEMMアプリケーションに登録していない場合は、次の方法を使用して、電話機を工場出荷時のデフォルトに戻すことができます。

・電話機を起動できる場合は、電話機の設定方法を使用します。

・電話機を起動できない場合は、リカバリモードの方法を使用します。

### 電話機の設定を工場出荷時のデフォルトにリセット

電話機がエンタープライズモビリティ管理(EMM)アプリケーションに登録されていない場合は、電話機の[設定(Settings)]を使用すると、電話機の工場出荷時のデフォルト設定を復元できます。

注意 電話に Google アカウントまたは他のデバイスの所有権がある場合、工場出荷時のワイプ保護 があり、特定のアカウントの詳細がワイプされないようにします。工場出荷時のデフォルト設 定に戻した後、電話機にアクセスするには、Google アカウント情報が必要です。

#### 手順

- ステップ1 設定<sup><sup>(3)</sup></sup> アプリにアクセスします。
- ステップ2 [システム (System)] をタップします。
- ステップ3 [Advanced (詳細)]>[オプションをリセット (Reset options)]の順に選択します。
- ステップ4 [すべてのデータを消去(出荷時設定にリセット)(Erase all data (factory reset))] をタップします。
- ステップ5 [すべてのデータを消去(Erase all data)]をタップします。
- ステップ6 [すべてのデータを消去(Erase all data)]をタップします。

### リカバリーモードで工場出荷時のデフォルトの状態に戻す

リカバリモードを使用すると、電話機の工場出荷時のデフォルト設定を復元できます。ただ し、次の場合にのみ、最後の手段として次の手順に従うことをお勧めします。

- 電話がエンタープライズモビリティ管理(EMM)アプリケーションに登録されていない。
- ・[設定(Settings)]にアクセスするために電話機を起動できない。
- ・電話機ユーザーが、固有の Google アカウントにサインインできない。

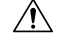

注意 リカバリモードを使用して、固有の Google アカウントにサインインした電話機を工場出荷時 のデフォルトにリセットする場合は、Google アカウントとパスワードが必要です。電話機の ユーザー、Google アカウントの所有者、Google と協力して、電話機をリセットする必要があ ります。

#### 手順

- **ステップ1** [電源 (Power)] ボタンを長押しします。
- ステップ2 [電源オフ (Power off)] をタップします。
- ステップ3 赤い緊急ボタンを押したまま、電話機が振動するまで電源ボタンを押したままにしてから、電 源ボタンを放します。緊急ボタンを押し続けます。
- ステップ4 [ブートローダー (Bootloader)] 画面が表示されたら、赤い緊急ボタンを放します。
- ステップ5 リカバリモードが表示されるまで、[音量を下げる(Volume down)] ボタンを押します。
- ステップ6 電源ボタンを押してリカバリーモードを選択します。 電話機が再起動し、Android アイコンを表示された新しい画面に戻ります。
- ステップ7 電源ボタンを押したまま、[音量を上げる(Volume up)] ボタンをすばやく押して放し、[リカ バリメニュー(Recovery Menu)] 画面に入力します。
- ステップ8 [リカバリメニュー (Recovery Menu)] が表示されたら、電源ボタンを放します。
- ステップ9 [音量を下げる(Volume down)]ボタンを押して、[データの消去/出荷時設定へのリセット (Wipe data/factory reset)]を強調表示します。
- **ステップ10** 電源ボタンを押して、[データの消去/出荷時設定へのリセット(Wipe data/factory reset)]を選択します。
- **ステップ11** [音量を下げる(Volume down)] ボタンを押して、[出荷時データのリセット(Factory data reset)] を強調表示します。
- ステップ12 電源ボタンを押して、[出荷時データのリセット(Factory data reset)] を選択します。
- ステップ13 Reboot system now が強調表示されたら、電源ボタンを押します。

# シスコアプリソフトウェアのアップデート

シスコアプリソフトウェアをアップグレードするには、次のいずれかの方法を使用します。

・最新の署名済みソフトウェア COP ファイルを Cisco Unified Communications Manager にイ ンストールします。

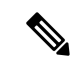

- (注) COP ファイルをアップロードすると、[製品固有構成レイアウト (Product Specific Configuration Layout)]ペインで[ソフトウェ アアップデートをダウンロードした直後に再起動する(Reboot immediately after downloading software updates)]オプションを有 効にしていない限り、電話機はユーザーに再起動して新しいソフ トウェアを適用するように求めます。
  - 抽出したファームウェアZIPファイルの内容を、[製品固有構成レイアウト(Product Specific Configuration Layout)]ペインで定義されている HTTP(ポート 6970) ロードサーバーに コピーします。次に、再起動後に電話機がアップグレードされるように、Cisco Unified Communications Manager にデバイスのデフォルトまたは個々の電話機のロードを更新しま す。

### 関連トピック

COP ファイルを Cisco Unified Communications Manager にロードする 製品固有構成レイアウトフィールド 翻訳について

このドキュメントは、米国シスコ発行ドキュメントの参考和訳です。リンク情報につきましては 、日本語版掲載時点で、英語版にアップデートがあり、リンク先のページが移動/変更されている 場合がありますことをご了承ください。あくまでも参考和訳となりますので、正式な内容につい ては米国サイトのドキュメントを参照ください。